## 電子入札システム 簡易操作マニュアル 一般競争入札方式(同時提出型) 一受注者編ー

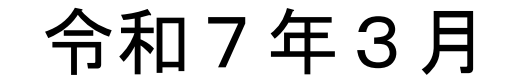

目次:

| 1. | 電子フ | へ札システム(工事・業務)を起動するには  | 1    |
|----|-----|-----------------------|------|
| 2. | 一般意 | 竞争入札方式(同時提出型)         | 2    |
| 2  | .1. | 一般競争入札方式(同時提出型)フロー図   | 2    |
| 2  | .2. | システムにログインするには         | 4    |
| 2  | .3. | 競争参加資格確認申請書の提出を行うには   | 5    |
| 2  | .4. | 競争参加資格確認申請書受付票を表示するには | 9    |
| 3. | 入札以 | 」降(技術資料等・入札書)         | . 11 |
| 3  | .1. | 技術資料等を提出するには          | . 11 |
| 3  | .2. | 入札書を提出するには            | . 13 |
| 3  | .3. | 入札書受付票を表示するには         | . 16 |
| 3  | .4. | 入札締切通知書を表示するには        | . 18 |
| 3  | .5. | 競争参加資格確認通知書を表示するには    | . 20 |
| 3  | .6. | 再入札書を表示するには           | . 22 |
| 3  | .7. | 再入札書を提出するには           | . 24 |
| 3  | .8. | 落札者決定通知書を表示するには       | . 28 |
| 4. | 入札以 | <b>人降(見積書(不落随契))</b>  | . 30 |
| 4  | .1. | 見積依頼通知書を表示するには        | . 30 |
| 4  | .2. | 見積書を提出するには            | . 32 |
| 4  | .3. | 見積書受付票を表示するには         | . 36 |
| 4  | .4. | 見積締切通知書を表示するには        | . 38 |
| 4  | .5. | 決定通知書を表示するには          | . 40 |
| 5. | 入札以 | 」降(入札書・見積書共通)         | . 42 |
| 5  | .1. | 作業状況確認を表示するには         | . 42 |
| 5  | .2. | 日時変更通知書を表示するには        | . 44 |
| 5  | .3. | 保留通知書を表示するには          | . 46 |
| 5  | .4. | 取止め通知書を表示するには         | . 48 |
| 6. | 辞退届 | 6の提出                  | . 50 |
| 6  | .1. | 辞退届を提出するには            | . 50 |
| 6  | .2. | 辞退届受付票を表示するには         | . 53 |
| 7. | ログフ | イウト                   | . 55 |
| 7  | .1. | 電子入札システムからログアウトするには   | . 55 |